## Setting I-7188EG/XG 's COM3 as Modbus RTU slave port

## ANS:

## I-7188EG/XG have to install X5xx(with communication).

COM3 of I-7188EG/XG supports Modbus RTU slave protocol by user define since the I-7188EG driver version of 2.10 & I-7188XG driver version of 2.08. Please visit the web-site to get the controller new driver version.

web-site : http://www.icpdas.com/products/PAC/i-8000/isagraf.htm

For I-7188XG example:

- 1. Create a file folder named "7188XG" in your hard drive. For example, "c:\7188XG".
- 2. Copy \Napdos\ISaGRAF\7188XG\Driver\7188xw.exe, 7188xw.ini from the CD\_ROM into your "7188XG" folder.
- 3. Run "\7188XG\7188xw.exe" in your hard drive. A "7188xw" screen will appear.
- 4. Link from COM1 or COM2 of your PC to COM1 of the I-7188XG controller by a RS232 cable.
- 5. Power off the I-7188XG controller, connect pin "INIT\*" to "GND", and then power it up.
- 6. If the connection is Ok, messages will appear on the 7188xw screen. ICP\_DAS MiniOS7 for I-7188xB Ver. 2.00 build 001,May 16 2003 17:27:38 SRAM:512K, FLASH MEMORY:512K [CPU=RDC 8820-D] Serial number= 5A 5A 5A 5A 5A 5A 5A 5A i-7188XB>
- 7. Type "isa7188 \*x=n", Setting COM3 Baudrate and defined as Modbus RTU,n = 0~9, default value is not Modbus RTU
  i-7188XB> isa7188 \*x=4 Com3 is defined as Modbus RTU

The setting for com3 baudrate are as follows : 1=2400,2=4800,3=9600,4=19200, 5=38400,6=57600,7=115200,8=300,9=600,0=1200

- 8. Type "isa7188e \*x=f" to free the COM3 of I-7188EG. i-7188XB> isa7188e \*x=f Com3 is free now
- 9.Press ALT\_X to exit "7188x" and close the DOS SHELL, or COM1/COM2 of the PC will be occupied.
- 10. Remove the connection between "INIT\*" "GND", reset the I-7188XG controller.